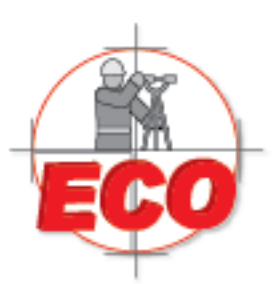

Equipos y Consumibles de Occidente, S.A. de C.V.

Tel/Fax: 01(33) 36162021 Lada sin Costo **01 800 714 0539** 

Procedimeinto para cambiar el formato de estaciones GEOECO a un TXT separado por comas.

De primer Instancia necesitamos el archivo del file (coor) que bajamos de la estacion.

| 📙 🛛 🛃 🚽 🛛 import                                               |                                     |                       |
|----------------------------------------------------------------|-------------------------------------|-----------------------|
| Archivo Inicio Compartir Vista                                 |                                     |                       |
| Anclar al<br>Acceso rápido                                     | Mover Copiar<br>a * a *             | Nueva elemento •      |
|                                                                |                                     |                       |
| Portapapeles                                                   | Organizar                           | Nuevo Abrir           |
| Portapapeles<br>← → → ↑                                        | Organizar                           | Nuevo Abrir           |
| Portapapeles<br>← → ← ↑ ↓ USB (F:) > ts_prj > import<br>Nombre | Organizar<br>Fecha de modifica Tipo | Nuevo Abrir<br>Tamaño |

Abrimos excel y despues elegimos el archivo de la sigueinte manera:

| Excel                                                                                                    | Buscar plantillas en línea<br>Búsquedas sugeridas: Empresa Pers                                                                                                    | onal Listas Educación Registros                                                | Presupuestos Calendarios                                                                                                    | 2 – E ×<br>LORENA ALVARADO<br>Iorena@ecomerico.net<br>Cambiar de cuenta                                                                                                    |
|----------------------------------------------------------------------------------------------------|----------------------------------------------------------------------------------------------------|--------------------------------------------------------------------------------|----------------------------------------------------------------------------------------------------|----------------------------------------------------------------------------------------------------|
| Recientes                                                                                                    |                                                                                                    |                                                                                |                                                                                                    |                                                                                                    |
| ECO.csv<br>Escritorio<br>ECO.TXT<br>Escritorio<br>Abril 2017.xtsx                                                                                              | A B C<br>1<br>2<br>3<br>4<br>5                                                                                                    | $\overline{\mathbf{a}}$                                                        |                                                                                                    | COMPARACIÓN DE PAGOS<br>Merita international<br>MINIMA COMPANY<br>Marcine Company<br>Marcine Company<br>Marcine Compan |
| OneDrive de Jose Lopez Gloria » Trabajo » ECO<br>Ing. Reyes.htm<br>Escritorio                                                                                  | 6<br>7<br>Libro en blanco                                                                                                    | Paseo<br>Bienvenido a Excel                                                    | Ejemplos de validación de datos                                                                                                    | Calculadora comparativa de                                                                                                    |
| ajuste rober y base con referencia a t<br>Escritorio » reyes                                                                                                   |                                                                                                    |                                                                                |                                                                                                    |                                                                                                    |
| Meses Banamex-BancomerxIsx<br>Escritorio = 10RENA = Datos de la empresa<br>EQUIPO USADOXIsx<br>OreDive de Jose Lopez Gloría = Trabajo = ECO<br>Abril 2017.xIsx | Patrimonio de la construir de la construir de |                                                                                | <b>GASTOS INICIALES</b><br><i>MELLEI MELLEI MELLEI</i><br>MELLEI MELLEI MELLEI<br>MELLEI MELLEI<br>MELLEI MELLEI<br>MELLEI MELLEI<br>MELLEI MELLEI<br>MELLEI<br>MELEI<br>MELLEI<br>MELLEI<br>MELLEI<br>MELLEI<br>MELLEI<br>MELLEI<br>MELLEI<br>M | Periodas y Ganancias Declaración                                                                                                    |
| OneDrive de Jose Lopez Gloria » Trabajo » ECO<br>EQUIPO USADO.xlsx<br>OneDrive de Jose Lopez Gloria » Trabajo » ECO                                            |                                                                                                    |                                                                                | IDCOMBERAT                                                                                                    | Anno 2010 Control Control Cont                                                                                                    |
| Marzo 2017.xlsx<br>OneDrive de Jose Lopez Gloria » Trabajo » ECO                                                                                               | Calculadora personal de                                                                                                    | Conciliacion bancaria mensual                                                  | Gasto inicial de empresa                                                                                                    | Balance de perdidas y ganancias                                                                                                    |
| Abrir otros Libros                                                                                                    | RENDIMIENTO DEL PROYECTO<br>INFORME                                                                                                    | VENTAS EN EFECTIVO EN LA CAJA REGISTR<br>Infer de voltas admentadas admentadas |                                                                                                    |                                                                                                    |

Se abrira el buscador, donde le van a indicar donde esta ubicado, es muy importante indicarle que busque todos los formatos, sino solo se va a limitar a los archivos de excel:

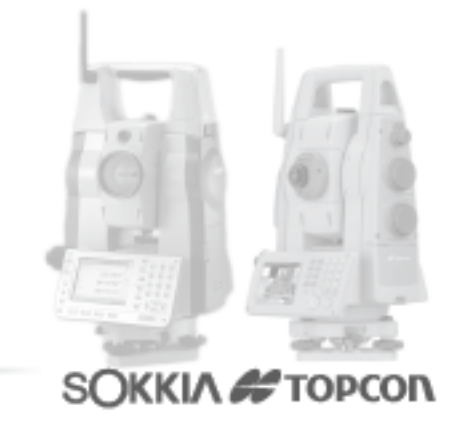

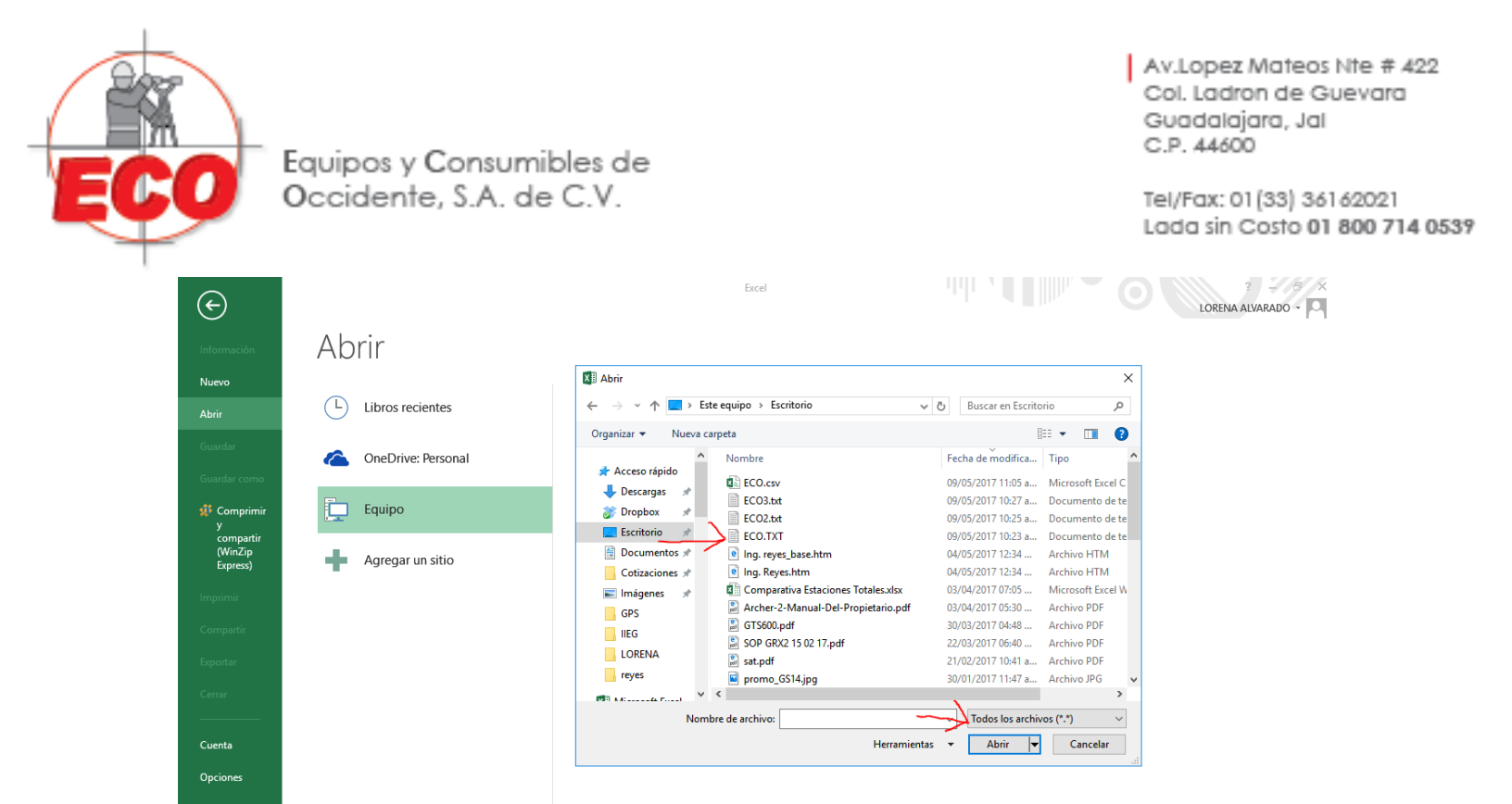

Despues de que lo seleccionan le dan en Abrir y les va a aparecer lo sigueinte:

| Asistente para importar texto - paso 1 de 3                                           |                                    | ?              | ×   |                                                                                                    |                                                                                                    |    |
|---------------------------------------------------------------------------------------|------------------------------------|----------------|-----|----------------------------------------------------------------------------------------------------|----------------------------------------------------------------------------------------------------|----|
| El asistente estima que sus datos son Delimitados.                                    |                                    |                |     |                                                                                                    |                                                                                                    |    |
| Si esto es correcto, elija Siguiente, o bien elija el tipo de datos que mejo          | r los describa.                    |                |     |                                                                                                    |                                                                                                    |    |
| Tipo de los datos originales                                                          |                                    |                |     |                                                                                                    |                                                                                                    |    |
| èlija el tipo de archivo que describa los datos con mayor precisión:                  |                                    |                |     |                                                                                                    |                                                                                                    |    |
| Delimitados - Caracteres como comas o tabulaciones separal                            | n campos.                          |                |     |                                                                                                    |                                                                                                    |    |
| <ul> <li>De <u>a</u>ncho fijo - Los campos están alineados en columnas con</li> </ul> | espacios entre uno y otro.         |                |     |                                                                                                    |                                                                                                    |    |
| Comenzar a importar en la fila: 1 🚔 Origen del archivo:                               | MS-DOS (PC-8)                      |                | ~   |                                                                                                    |                                                                                                    |    |
|                                                                                       | 115-565 (10-6)                     |                |     |                                                                                                    |                                                                                                    |    |
|                                                                                       |                                    |                |     |                                                                                                    |                                                                                                    |    |
| <u>M</u> is datos tienen encabezados.                                                 |                                    |                |     |                                                                                                    |                                                                                                    |    |
| Vieto generio del contrino Civiliano Contento ID/Decidenti SCO T/C                    |                                    |                |     |                                                                                                    |                                                                                                    |    |
| vista previa dei archivo C:\Users\Soporte JK\Desktop\ECO.IXI.                         |                                    |                | _   |                                                                                                    |                                                                                                    |    |
| 1 JOB ECO.MEA                                                                         |                                    |                | ^   |                                                                                                    |                                                                                                    |    |
| 2 INST station<br>3 STA 1.1.6000.                                                     |                                    |                |     |                                                                                                    |                                                                                                    |    |
| 4 XYZ 1000.0000,1000.0000,100.0000                                                    |                                    |                |     |                                                                                                    |                                                                                                    |    |
| <u>s</u> sc 1,0.0000,                                                                 |                                    |                | × 1 |                                                                                                    |                                                                                                    |    |
| ×                                                                                     | $\frown$                           |                |     |                                                                                                    |                                                                                                    |    |
| Ca                                                                                    | ncelar < Atrás <u>S</u> iguiente > | <u>F</u> inali | zar |                                                                                                    |                                                                                                    |    |
| 1                                                                                     | $\smile$                           |                |     | Concession in the                                                                                                    |                                                                                                    | n  |
|                                                                                       |                                    |                |     | A                                                                                                    | 100-                                                                                                    |    |
| igen la opcion Delimitados y le dan en sigueinte                                      |                                    |                | 1.0 | 101 - 1                                                                                                    | 41.171                                                                                                    | 10 |
|                                                                                       |                                    |                | - 6 | GIA                                                                                                    |                                                                                                    |    |
|                                                                                       |                                    |                |     | -                                                                                                    |                                                                                                    | 1  |
|                                                                                       |                                    |                |     | 100                                                                                                    | in the second second se |    |
|                                                                                       |                                    |                | €£  | 1000                                                                                                    | The Hold                                                                                                    |    |
|                                                                                       |                                    |                | : I |                                                                                                    | 19 St.                                                                                                    |    |
| enta-Servicio-Reparacion-Asesoria                                                     | I-Capacitacion                     |                |     | and a                                                                                                    | and the                                                                                                    | 2  |
| entas@ecomexico.net www.e                                                             | comexico net                       |                | S   |                                                                                                    | TOP                                                                                                    | OD |
|                                                                                       |                                    |                |     | The second second |                                                                                                    |    |

| Equipos y Consumibles de<br>Occidente, S.A. de C.V.                                                                                                | Av.Lopez Mateos Nite # 422<br>Col. Ladron de Guevara<br>Guadalajara, Jal<br>C.P. 44600<br>Tel/Fax: 01 (33) 361 62021<br>Lada sin Costo <b>01 800 714 0537</b> |
|----------------------------------------------------------------------------------------------------|----------------------------------------------------------------------------------------------------|
| Asistente para importar texto - paso 2 de 3                                                                                                    | ? ×                                                                                                    |
| Esta pantalla le permite establecer los separadores<br>Separadores<br>Tabulación<br>Punto y coma<br>Coma<br>Coma<br>Calificador de te <u>x</u> to: | dos en los datos. Se puede ver cómo cambia el texto en la vista previa.<br>tivos como uno solo                                                                |
| JOB ECO.MEA<br>INST station<br>STA 1 1.6000<br>XYZ 1000.0000 1000.0000 100.0000<br>SC 1 0.0000                                                     | ▶                                                                                                    |
|                                                                                                    | Cancelar < At <u>r</u> ás <u>Siguiente &gt;</u> <u>F</u> inalizar                                                                                             |

Es muy importante que en la parte de los separadores esta seleccionado: Tabulacion, coma y Espacio. Y le dan en Finalizar.

Y les abrira el archivo de la sigueinte manera:

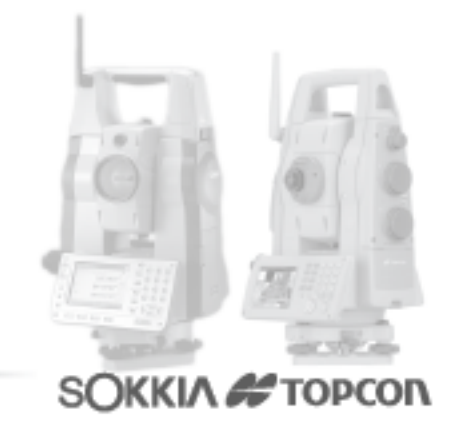

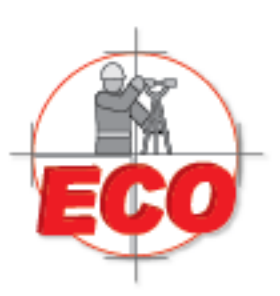

Equipos y Consumibles de Occidente, S.A. de C.V.

fx A1 Ŧ JOB A в С D Е F G JOB ECO.MEA 1 2 INST station 1.6 3 STA 1 1000 1000 100 4 XYZ 5 SC 1 0 1003.742 1000.723 104.027 6 NEZ 7 SD 0 1 HVD 39390 207028 4.518 8 2 0 9 SC 1006.634 10 NEZ 999.3825 103.6871 SD 2 0 11 HVD 1276856 261399 6.982 12 SC 13 3 0 1006.643 1000.202 101.1169 NEZ 14 SD 3 0 15 HVD 338966 6.664 16 6267 0 17 SC 4 1005.048 NEZ 999.4931 100.7251 18 SD 0 4 19 HVD 1275354 359226 5.148 20 5 SC 0 21 1002.975 NEZ 999.4616 101.5779 22 SD 5 Ω 23 HVD 1259066 325511 24 3.023 SC 100 0 EST1 25 NEZ 1002.978 999.4613 101.5778 26 SD 27 100 0 EST1 HVD 1259174 3.026 325503 28 SC 0 EST1 29 101 30 NEZ 1002.229 999.3626 101.583 SD 0 EST1 31 101 HVD 1238544 325509 2.318 32 22

Av.Lopez Mateos Nte # 422 Col. Ladron de Guevara Guadalajara, Jal C.P. 44600

Tel/Fax: 01(33) 36162021 Lada sin Costo **01 800 714 0539** 

## Teniendolo asi, vamos a la opcion de filtrar se despejara unas opciones y le dan en filtro:

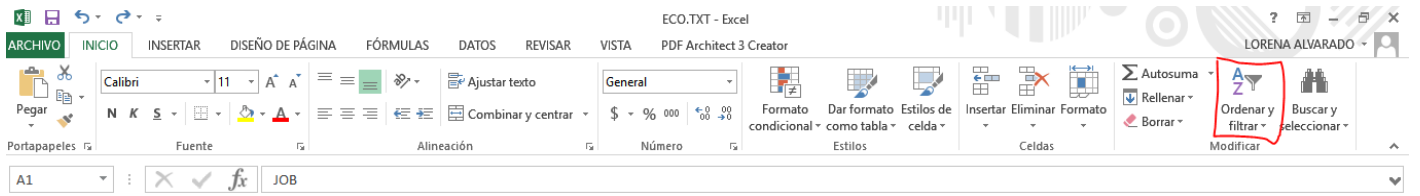

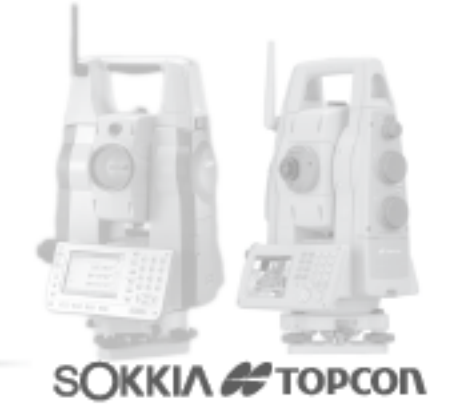

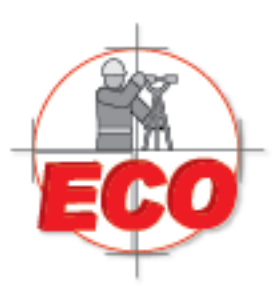

Equipos y Consumibles de Occidente, S.A. de C.V.

Quedando de la siguiente manera:

|    |       | ~         |           |          |   |   |
|----|-------|-----------|-----------|----------|---|---|
|    | Α     | В         | С         | D        | E | F |
| 1  | JOB 💌 | ECO.MEA 💌 | •         | -        |   |   |
| 2  | INST  | station   |           |          |   |   |
| 3  | STA   | 1         | 1.6       |          |   |   |
| 4  | XYZ   | 1000      | 1000      | 100      |   |   |
| 5  | SC    | 1         | 0         |          |   |   |
| 6  | NEZ   | 1003.7415 | 1000.7233 | 104.027  |   |   |
| 7  | SD    | 1         | 0         |          |   |   |
| 8  | HVD   | 39390     | 207028    | 4.518    |   |   |
| 9  | SC    | 2         | 0         |          |   |   |
| 10 | NEZ   | 1006.6341 | 999.3825  | 103.6871 |   |   |
| 11 | SD    | 2         | 0         |          |   |   |
| 12 | HVD   | 1276856   | 261399    | 6.982    |   |   |

Av.Lopez Mateos Nite # 422 Col. Ladron de Guevara Guadalajara, Jal C.P. 44600

Tel/Fax: 01 (33) 361 62021 Lada sin Costo **01 800 714 0539** 

Despliefgan la Flecha del Job y se percatan de que solo este activado la opcion SC y aceptan eso.

| A B                       | С         |     | D        | E | F |
|---------------------------|-----------|-----|----------|---|---|
| JOB                       |           | ¥   | ¥        |   |   |
| Ordenar <u>d</u> e A a Z  |           |     |          |   |   |
| O <u>r</u> denar de Z a A | 1         | 1.6 |          |   |   |
| Ordenar por color         | ۰ (       | 00  | 100      |   |   |
| Borrar filtro de "JOB"    |           | 0   |          |   |   |
| Filtrar por color         | , 2       | 33  | 104.027  |   |   |
| Filtros de texto          |           | 0   |          |   |   |
|                           | 0         | 28  | 4.518    |   |   |
| Buscar                    | مر<br>ا   | 0   |          |   |   |
| Seleccionar todo)         | В         | 25  | 103.6871 |   |   |
| - INST                    |           | 0   |          |   |   |
|                           | 3         | 99  | 6.982    |   |   |
| - SD                      |           | 0   |          |   |   |
| - STA                     | D         | 19  | 101.1169 |   |   |
|                           |           | 0   |          |   |   |
|                           | 9         | 66  | 6.664    |   |   |
|                           |           | 0   | 400 7054 |   |   |
| ACEPTAR Ca                | ancelar 9 | 51  | 100.7251 |   |   |
|                           | .:        | 0   |          |   |   |

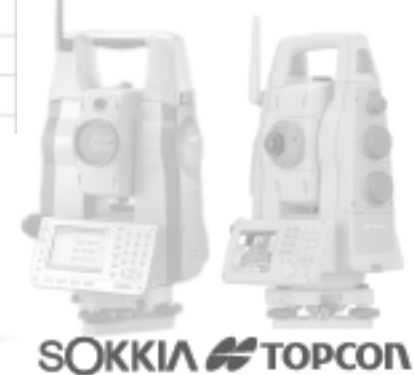

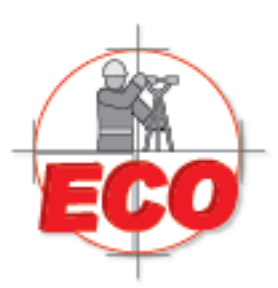

Equipos y Consumibles de Occidente, S.A. de C.V. Av.Lopez Mateos Nte # 422 Col. Ladron de Guevara Guadalajara, Jal C.P. 44600

Tel/Fax: 01(33) 36162021 Lada sin Costo **01 800 714 0539** 

## Abre una nueva pagina:

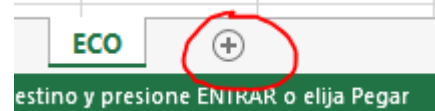

## Selecciona los SC, que son el numero de punto y los pega en la pagina nueva

|     |        |                |          |      | Portapa    |
|-----|--------|----------------|----------|------|------------|
| 85  | *      | $X \checkmark$ | $f_X$ 1  |      | D1         |
|     | A      | В              | С        | D    | DI         |
| 1   | JOB .T | ECO.MEA 👻      | ¥        | *    |            |
| 5   | SC     | 1              | 0        |      | 1          |
| 9   | SC     | 2              | 0        |      | 2          |
| 13  | SC     | 3              | 0        |      | 3          |
| 17  | SC     | 4              | 0        |      | 4          |
| 21  | SC     | 5              | 0        |      | 5          |
| 25  | SC     | 100            | 0        | EST1 | 6          |
| 29  | SC     | 101            | 0        | EST1 | 7          |
| 33  |        |                | <b>(</b> |      | 8          |
| 2.4 |        |                |          | -    | → <u> </u> |

| orta | ortapapeles 😼 🛛 Fuente |   |          |              |     |  |
|------|------------------------|---|----------|--------------|-----|--|
| B1   |                        | : | $\times$ | $\checkmark$ | fx. |  |
|      | А                      |   | В        |              | С   |  |
| 1    | 1                      |   |          |              |     |  |
| 2    | 2                      |   |          |              |     |  |
| 3    | 3                      |   |          |              |     |  |
| 4    | 4                      |   |          |              |     |  |
| 5    | 5                      |   |          |              |     |  |
| 6    | 100                    |   |          |              |     |  |
| 7    | 101                    |   |          |              |     |  |
| 8    |                        |   |          |              |     |  |
|      |                        |   |          |              | 1   |  |

## Regresamos a la pagina 1 y vamnos a repetir la accion:

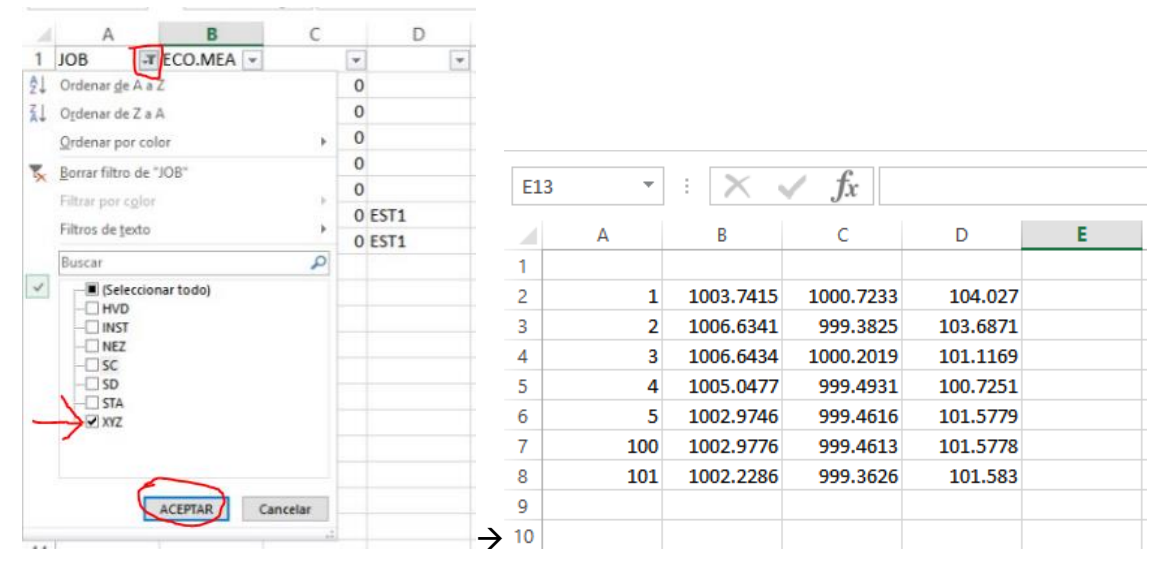

Y por ultimo importamos los codigos

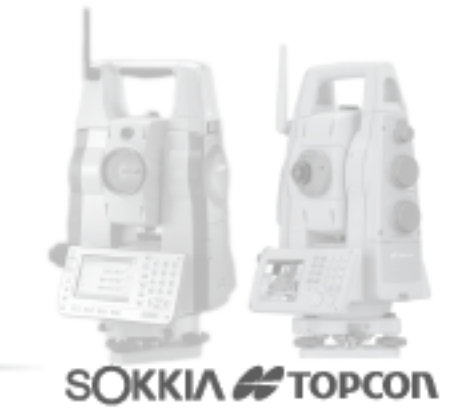

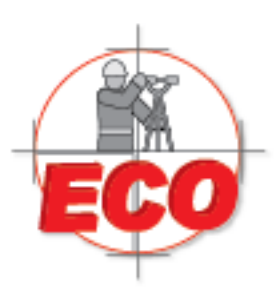

L

Equipos y Consumibles de Occidente, S.A. de C.V.

Tel/Fax: 01(33) 36162021 Lada sin Costo **01 800 714 0539** 

| D  | 5   |   | Ŧ        | : × •     | fx |      |   |   |     |     |         |                  |      |          |      |   |
|----|-----|---|----------|-----------|----|------|---|---|-----|-----|---------|------------------|------|----------|------|---|
|    |     | А |          | В         | С  | D    |   | Е | А   | 2 - | : 🗙     | $\checkmark f_x$ | 1    |          |      |   |
| 1  | JOB |   | <b>.</b> | ECO.MEA 💌 | Ŧ  |      | - |   |     | Α   | В       | С                |      | D        | E    |   |
| 5  | SC  |   |          | 1         | 0  |      |   |   | 1   |     |         |                  |      |          |      | _ |
| 9  | SC  |   |          | 2         | 0  |      |   |   | 2   | 1   | 1003.74 | 15 1000.7        | 7233 | 104.027  |      |   |
| 13 | SC  |   |          | 3         | 0  |      |   |   | 3   | 2   | 1006.63 | 41 999.3         | 825  | 103.6871 |      |   |
| 17 | SC  |   |          | 4         | 0  |      |   |   | 4   | 3   | 1006.64 | 34 1000.2        | 2019 | 101.1169 |      |   |
| 21 | SC  |   |          | 5         | 0  |      |   |   | 5   | 4   | 1005.04 | 77 999.4         | 931  | 100.7251 |      |   |
| 25 | SC  |   |          | 100       | 0  | EST1 |   |   | 6   | 5   | 1002.97 | 46 999.4         | 616  | 101.5779 |      |   |
| 29 | sc  |   |          | 101       | 0  | EST1 |   |   | 7   | 100 | 1002.97 | 76 999.4         | 613  | 101.5778 | EST1 |   |
| 33 |     |   |          |           | -  |      | - |   | 8   | 101 | 1002.22 | 86 999.3         | 8626 | 101.583  | EST1 |   |
| 55 |     |   |          |           |    |      |   |   | → 9 |     |         |                  |      |          |      |   |

Para exportarlo en un archivo Bloc de Notas separado por comas es de la sigueinte manera, en primer insatncia vamos a darle guardar como y le aparece esta pestaña:

| Nombre de archivo:                   | ECO.csv                            |                                       | - |
|--------------------------------------|------------------------------------|---------------------------------------|---|
| Tipo:                                | CSV (delimitado por comas) (*.csv) | · · · · · · · · · · · · · · · · · · · | / |
| Autores:                             | Soporte JR                         | Etiquetas: Agregar una etiqueta       |   |
| <ul> <li>Ocultar carpetas</li> </ul> |                                    | Herramientas Guardar Cancelar         |   |

Y de esta manera usted ya tendra el resultado de un archivo txt, con el formato separado por comas.

| ECO.csv: Bloc de notas                                                                                                    | _ | $\times$ |
|----------------------------------------------------------------------------------------------------|---|----------|
| Archivo Edición Formato Ver Ayuda                                                                                                    |   |          |
| <pre> µ,1003.7415,1000.7233,104.027, 2,1006.6341,999.3825,103.6871, 3,1006.6434,1000.2019,101.1169, 4,1005.0477,999.4931,100.7251, 5,1002.9746,999.4616,101.5779, 100,1002.9776,999.4613,101.5778,EST1</pre> |   | <br>~    |
| 101,1002.2286,999.3626,101.583,EST1                                                                                                    |   |          |

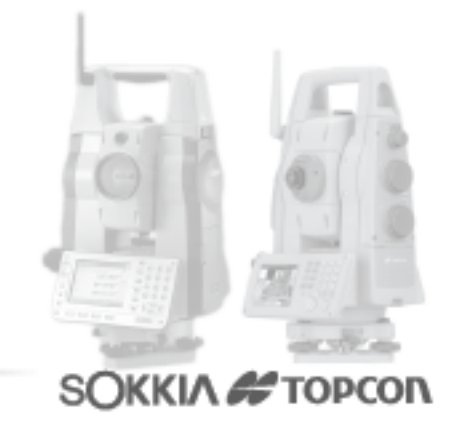